## **Sharing a Presentation with Your Team**

Agent Teams are a part of most brokerages! Follow the steps below and learn how to share presentations with your Agent Team!

## How to Share a Presentation with your Team

1. From your Present Dashboard, find the presentation you would like to share with your Team.

| MoxiWo | NY PRESENTATIONS TEAM PRE                                                                                                    | Sent Directory Email Promote  | IONS                                                                             |
|--------|----------------------------------------------------------------------------------------------------|-------------------------------|----------------------------------------------------------------------------------|
|        | ALL BUYER/SELLER ARC<br>ALL SUYER/SELLER ARC<br>ALL SUYER ARC<br>ALL SUYER ARC<br>ALL SUYER ARC<br>AL | CHIVED C search presentations | SEARCH<br>Byger Tour Test<br>O<br>Northwest MLS<br>Euger Tour Test<br>Buyer Tour |
|        | Northwest MLS<br>Open House Invitotion<br>Seller                                                                                                    | MoxiMarketing                 | Marketing<br>Marketing<br>Marketing<br>Non-Listing                               |

2. From the Actions menu, select Assign to Team (circled below).

| MY PRESENTATIONS TEAM PRE                                                          | SENTATIO                          | NS BROKERAGE PRESEN                                              | ITATIONS                         |                                         |          |
|------------------------------------------------------------------------------------|-----------------------------------|------------------------------------------------------------------|----------------------------------|-----------------------------------------|----------|
| ALL BUYER/SELLER ARC                                                               | HIVED                             |                                                                  |                                  | SEARCH                                  |          |
| A019 50m Ave SW Steerfie WA 9810<br>Northwest MLS<br>Mr. F. Mrts. Almosi<br>Seller | 7726<br>North<br>Bryn's<br>Seller | 19th Ave NW, Seenik, WA 98117<br>west MLS<br>attraining          | North     Buyer     Buyer     Se | New York Test                           | •<br>©   |
| Northwest MLS<br>Open House Invitation<br>Seller                                   | Prom<br>Non-L                     | MoxiMarketing                                                    | O Morki Non-L                    | Machines<br>and an<br>and an<br>antimes | <b>o</b> |
| Kerey-: Tursing                                                                    | North                             | Kata<br>Marita<br>Marita<br>Marita<br>Marita<br>Marita<br>Marita | ©<br>I North                     | west MLS                                | • •      |

3. Select Assign (Circled below).

|                                                                                                    | RY 🕸  | ATE NEW       |  |
|----------------------------------------------------------------------------------------------------|-------|---------------|--|
| AL REALER ACCEV<br>ACCEVANCE ACCEVANCE<br>ACCEVANCE<br>ACCEVA | Recor | rdy Updanat - |  |
| Core         Image: Core         Image: Core                                                                                                    |       |               |  |

4. Your Team will now see your presentation under, **Team Presentations** (Circled below).

| MY PRESENTATIONS                                   | IONS BROKERAGE PRESENTATIONS                                                                                                    | MY LIBRARY                                    |
|----------------------------------------------------|----------------------------------------------------------------------------------------------------|-----------------------------------------------|
| ALL BUYER/SELLER ARCHIVED                          | Q search presentations SEARCH                                                                                                    | Recently Updated 👻                            |
| ADIS 506 Ave 3W. Sacrite WA GBTD<br>Northeast MLS  | Mr. & Mrs. Almasi<br>Seller<br>4019 50th Ave SW, Seettle, WA 98116   Northwest MLS<br>Creared by Tom Streely<br>Updeted Jun 6, 2019 by Tom Streely | t∰ Presenters<br>Tom Storely<br>Primary agent |
| Lucian Bent                                        | Lucian Best<br>Seller<br>3949 Nulla Ave, Seattle, WA 98012   Northwest MLS                                                                         | 4 <u>≜</u> Presenters                         |
| 3949 Nulle Ave. Seettle, WA 98012<br>Northwest MLS | Created by Tom Shively<br>Updated May 28, 2019 by Jillan Igarashi<br>Sent May 21, 2019 by Tom Shively                                              | Torn Showly<br>Primary agent                  |

5. From here you can edit the Presentation using the Pencil Icon (See red arrow below).

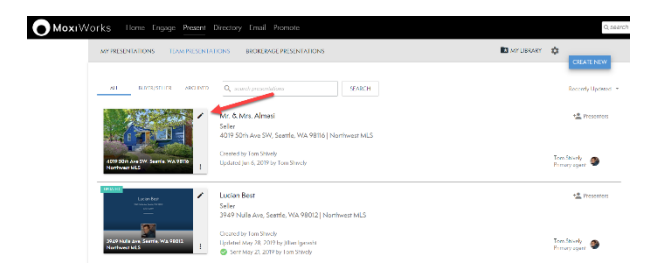

6. You can save this presentation as your own, under the actions menu, select **Copy to My Presentations** (circled below).

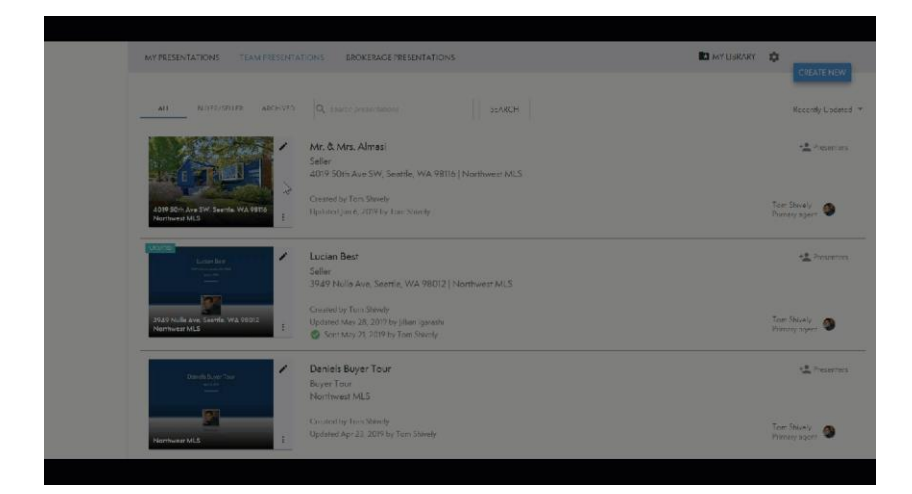